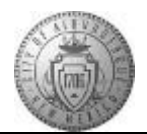

## TM-05.1 CABQ - Finalize Review and Request Acknowledgement

| Step | Action                                                                                                    |
|------|----------------------------------------------------------------------------------------------------|
| 1.   | There are two ways for you to access the performance document:                                                                |
|      | 1. You can click on the link provided in the e-mail notification that you will receive after<br>the apple shares had with you |
|      | 2 Login to PeopleSoft and navigate to the document (shown here)                                                               |
|      | 2. Login to reopresent and havigate to the document (shown here).                                                             |
|      | Click the Main Menu item to begin navigation.                                                                                 |
|      | Main Menu 👻                                                                                                    |
| 2.   | Click the Manager Self Service menu.                                                                                          |
| 3.   | Click the Performance Management menu.                                                                                        |
| 4.   | Click the <b>Performance Documents</b> menu.                                                                                  |
| 5.   | Click the Current Documents menu.                                                                                             |
| 6.   | Click the Albert Albuquerque link.                                                                                            |
|      | Albert Albuquerque                                                                                                    |
| 7.   | Click the Expand All link.                                                                                                    |
| 8.   | Click the <b>TAB Format</b> link.                                                                                             |
| 9.   | Click the Minimize Performance Process button.                                                                                |
|      | ~                                                                                                    |
| 10.  | After finishing the final review of all comments.                                                                             |
| 11.  | If the employee has entered response comments to your review they will display in                                             |
|      | Employee Comments.                                                                                                    |
|      | After reviewing Employee Comments and having met with your direct report you are                                              |
|      | ready to finalize the annual performance document.                                                                            |
|      | Note: If you need to make updates at this point you will need to Reopen the document. See                                     |
|      | course TM-05.3 How to Reopen a Document for Updates for instructions.                                                         |
|      | Click the Source button                                                                                                    |
|      | Save                                                                                                    |
| 12   | After elistics on Desmost Aslmondedenment on a mail will be sent to the surplayee                                             |
| 12.  | requesting that they acknowledge that a review was held with their manager.                                                   |
|      |                                                                                                    |
|      | Click the <b>Request Acknowledgement</b> button.                                                                              |
|      | Request Acknowledgement                                                                                                    |

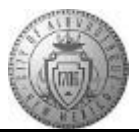

| Step | Action                                                                                                    |
|------|----------------------------------------------------------------------------------------------------|
| 13.  | Click the Confirm button.                                                                                                  |
| 14.  | Click the <b>Expand</b> button.                                                                                            |
| 15.  | Click the <b>Reload</b> button.                                                                                            |
| 16.  | The Performance Process tracking is updated to reflect that the document is in the employee acknowledgement stage.         |
| 17.  | Click the Return to Current Documents link.<br>Return to Current Documents                                                 |
| 18.  | Congratulations! You have completed the <b>Finalize Review and Request</b><br>Acknowledgement course.<br>End of Procedure. |